Sistema WEB SISPLAN v3.0

Fecha:

MANUAL DEL USUARIO

### Sistema de Planeamiento WEB SISPLAN

Perfil. Usuario

Versión 3.0

## PROCESO DE EVALUACIÓN DEL PLAN OPERATIVO INSTITUCIONAL – POI 2019

**DGPP-DIPP** 

| Referencia del Documento: | Documentación del Desarrollo del SISPLAN | Versión: | 0.2 | Página: | 1 de 23 |
|---------------------------|------------------------------------------|----------|-----|---------|---------|
|---------------------------|------------------------------------------|----------|-----|---------|---------|

Sistema WEB SISPLAN v3.0

### Historial de Revisiones

| Fecha | Versión | Descripción | Responsable |
|-------|---------|-------------|-------------|
|       |         |             |             |
|       |         |             |             |
|       |         |             |             |
|       |         |             |             |

**NOTA:** Este documento contiene información de propiedad de la DGPP y ha sido elaborado para uso único y exclusivo del MINDEF. Todo el contenido es propiedad de la DGPP y no podrá, sin su autorización escrita ser puesto en disposición de terceros, sean estos personas o entidades

| Referencia del Documento: | Documentación del Desarrollo del SISPLAN | Versión: | 0.2 | Página: | 2 de 23 |
|---------------------------|------------------------------------------|----------|-----|---------|---------|
|                           |                                          |          |     |         |         |

# MANUAL DEL USUARIO Sistema WEB SISPLAN v3.0

| Dirección de<br>PlaneamientoFecha:09/07/2019 |  |
|----------------------------------------------|--|
|----------------------------------------------|--|

| 1. | Obje | tivos                                                 | 4  |
|----|------|-------------------------------------------------------|----|
| 2. | Req  | uisitos del Sistema                                   | 4  |
| 3. | Ingr | eso al aplicativo                                     | 4  |
|    | 3.1  | Acceso al aplicativo                                  | 4  |
|    | 3.2  | Pantalla General del Sistema                          | 5  |
| 4. | Man  | ejo del Sistema                                       | 5  |
|    | 4.1  | Módulo N°1 Funcionalidad del Sistema                  | 5  |
|    | 4.2  | Módulo N°2 Módulo de Creación de Metas Presupuestales | 16 |
|    | 4.3  | Módulo N°3 Módulo de creación de específicas de Gasto | 19 |
|    | 4.4  | Reportes del Sistema                                  | 20 |

| Referencia del Documento: | Documentación del Desarrollo del SISPLAN | Versión: | 0.2 | Página: | 3 de 23 |
|---------------------------|------------------------------------------|----------|-----|---------|---------|
|                           |                                          |          |     |         |         |

Sistema WEB SISPLAN v3.0

| Dirección deFecha:09/0PlaneamientoFecha:09/0 | 07/2019 |
|----------------------------------------------|---------|

#### 1 Objetivos

El objetivo de este manual es explicar el proceso de Evaluación Semestral del Plan Operativo Institucional – POI 2019.

#### 2 Requisitos del Sistema

Recursos de Hardware mínimos necesarios. - Procesador Core Duo 2.5Ghz ó superior (+)

Software Base requerido.

- Sistema Operativo: Windows 7(+)
- Navegador Web: (Recomendable) Firefox v4.0(+), Explorer v1.1(+) o Chrome v43(+)
- Resolución de Pantalla: (Recomendable) 1024x768 px (Recomendable)

Comunicaciones

- Velocidad de Internet mínimo de 1Mb

#### 3 Ingreso al Aplicativo

A continuación, se detallan los pasos a seguir para acceder al Sistema WEB SISPLAN.

#### **3.1. Para acceder al SISTEMA DE PLANEAMIENTO – SISPLAN v3.0**

Para acceder al Sistema WEB SISPLAN v3.0, el usuario que labora dentro y fuera del Ministerio de Defensa del Perú debe ubicarse en el link <u>http://sistemas.mindef.gob.pe/sisplan/login.html</u> a través del cual podrá ingresar al sistema.

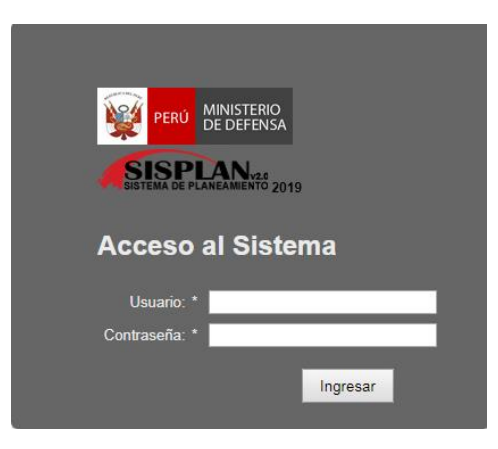

Figura 1. Ventana de Acceso al sistema WEB SISPLAN v3.0

| Referencia del Documento: | Documentación del Desarrollo del SISPLAN | Versión: | 0.2 | Página: | 4 de 23 |
|---------------------------|------------------------------------------|----------|-----|---------|---------|
|                           |                                          |          |     |         |         |

| MANUAL DEL USUARIO<br>Sistema WEB SISPLAN v3.0 |        |            |  |  |  |
|------------------------------------------------|--------|------------|--|--|--|
| Dirección de<br>Planeamiento                   | Fecha: | 09/07/2019 |  |  |  |

#### 3.1 Pantalla General del Sistema

Para ingresar al Sistema, el usuario ingresará en la ventana (Fig. 1) sus datos de Acceso al Sistema (Código de usuario y contraseña), proporcionados por la DGPP-DIPP; luego ingresará el botón ACEPTAR. El sistema validará estos datos y de ser correctos habilitará el acceso, sí el inicio de sesión fuera por primera vez le pedirá el cambio de la contraseña provisional brindada por el administrador, el cambio de contraseña se realizará mediante el siguiente formulario, se recomienda el uso de una contraseña de un mínimo de 10 caracteres (alfanumérica): **Fig. 1** 

| Gampiar contrasena      |       |
|-------------------------|-------|
| Usuario:                | admin |
| Contraseña Anterior : * |       |
| Contraseña Nueva: *     |       |
| Confirmar Contraseña:   | ±     |
|                         |       |
| 🖬 Guardar               |       |

#### 4. Manejo del Sistema

#### 4.1. Funcionalidad del Sistema:

Al ingresar al Sistema, seleccionaremos Planeamiento Estratégico ubicado en la parte superior izquierda de la pantalla y posteriormente el año que vamos a trabajar con el ingreso de nuestra información, como muestra la siguiente imagen.

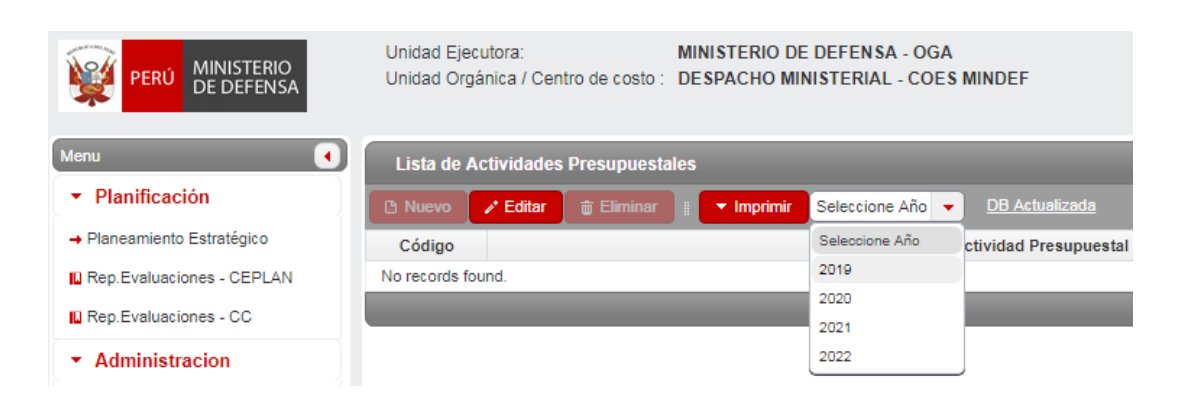

| Referencia del Documento: | Documentación del Desarrollo del SISPLAN | Versión: | 0.2 | Página: | 5 de 23 |
|---------------------------|------------------------------------------|----------|-----|---------|---------|
|                           |                                          |          |     |         |         |

|                              | MANUAL DEL USUARIO<br>Sistema WEB SISPLAN v3.0 |            |  |  |  |  |
|------------------------------|------------------------------------------------|------------|--|--|--|--|
| Dirección de<br>Planeamiento | Fecha:                                         | 09/07/2019 |  |  |  |  |

#### Esta sección está diseñada para EDITAR la Lista de Actividades Presupuestales

|                                   | Unidad Org<br>Objetivo Org       | Unidad Orgánica: UO_FUERZA AEREA DEL PERÚ<br>Objetivo Orgánico: SISTEMAS DE ARMAS OPERATIVOS DE LAS FUERZAS ARMADAS |                                                              |                    |  |  |  |
|-----------------------------------|----------------------------------|----------------------------------------------------------------------------------------------------|--------------------------------------------------------------|--------------------|--|--|--|
| Menu 📢                            | Lista de A                       | Lista de Actividades Presupuestales                                                                                 |                                                              |                    |  |  |  |
| <ul> <li>Planificación</li> </ul> | D Novo / Eddar g Eimar   • mprmr |                                                                                                    |                                                              |                    |  |  |  |
| → Planeamiento Estratégico        | Código                           | Actividad Presupuestal                                                                                              | Categoría                                                    |                    |  |  |  |
| - Administracion                  | 0198                             | FORTALECIMENTO DE CAPACIDADES                                                                                       | MEJORA DE LAS CAPACIDADES MILITARES PARA LA DEFENSA Y EL DES | RECUPERACION DEL S |  |  |  |
| · Confirmenting                   | 0199                             | FORTALECIMENTO DE CAPACIDADES                                                                                       | MEJORA DE LAS CAPACIDADES MILITARES PARA LA DEFENSA Y EL DES | RECUPERACION DE LA |  |  |  |
| Configuración                     | 0200                             | FORTALECIMENTO DE CAPACIDADES                                                                                       | MEJORA DE LAS CAPACIDADES MILITARES PARA LA DEFENSA Y EL DES | RECUPERACION DE LA |  |  |  |
|                                   | 0201                             | FORTALECIMENTO DE CAPACIDADES                                                                                       | MEJORA DE LAS CAPACIDADES MILITARES PARA LA DEFENSA Y EL DES | RECUPERACION DE LA |  |  |  |
|                                   | 0169                             | GESTION DEL PROGRAMA                                                                                                | MEJORA DE LAS CAPACIDADES MILITARES PARA LA DEFENSA Y EL DES | ACCIONES COMUNES   |  |  |  |
|                                   | 0171                             | MANTENIMENTO DE LA CAPACIDAD OPERATIVA                                                                              | MEJORA DE LAS CAPACIDADES MILITARES PARA LA DEFENSA Y EL DES | CAPACIDAD PARA OPI |  |  |  |
|                                   | 0173                             | MANTENIMENTO DEL EFECTIVO MILITAR                                                                                   | MEJORA DE LAS CAPACIDADES MILITARES PARA LA DEFENSA Y EL DES | CAPACIDAD PARA OPI |  |  |  |

Realizando el siguiente procedimiento:

a. Seleccione una Actividad Presupuestal y dé clic en el ícono **Feder** EDITAR

| PERÚ MINISTERIO<br>DE DEFENSA       | Unidad Ejecut<br>Unidad Orgáni | ora:<br>ica / Centro de costo :            | MINISTERIO DE DEFEN<br>SG - OFICINA GENERAI | NSA - OGA<br>AL DE ASESORIA JURIDICA |
|-------------------------------------|--------------------------------|--------------------------------------------|---------------------------------------------|--------------------------------------|
| Menu   Planificación                | Lista de Acti                  | ividades Presupuesta<br>'Editar 🝵 Eliminar | iles<br># The Imprimir 2019                 | DB Actualizada                       |
| - Dashboard                         | Código                         |                                            |                                             | Actividad Presupuestal               |
| → Planeamiento Estratégico 0006 ASE |                                | ASESORAMIENTO T                            | ECNICO Y JURIDICO                           | ←                                    |
| - Administracion                    |                                |                                            |                                             |                                      |

b. En la ventana (Fig. 2) "Registro de Estructura Funcional Programática", contiene datos previamente cargados desde EXCEL:

| legistro Estru | uctura Funcio | nal y Programática                                 |                       |  |  |  |  |
|----------------|---------------|----------------------------------------------------|-----------------------|--|--|--|--|
| Estructu       | ra Funciona   | I                                                  |                       |  |  |  |  |
| Pliego:        | MINISTER      | O DE DEFENSA                                       |                       |  |  |  |  |
| Unid. Ejec.:   | MINISTER      | O DE DEFENSA - OGA                                 |                       |  |  |  |  |
| Función:       | DEFENSA       | DEFENSA Y SEGURIDAD NACIONAL                       |                       |  |  |  |  |
| División:      | SEGURIDA      | SEGURIDAD JURIDICA                                 |                       |  |  |  |  |
| Grupo:         | DEFENSA       | DEFENSA DE LOS DERECHOS CONSTITUCIONALES Y LEGALES |                       |  |  |  |  |
| Categoría:     |               | IES CENTRALES                                      |                       |  |  |  |  |
| SubCategor     | ría: SIN PRO  | DUCTO                                              |                       |  |  |  |  |
| Tipo Act Ob    | ra: DEFEN     | ra: DEFENSA JUDICIAL DEL ESTADO                    |                       |  |  |  |  |
| Lista de       | Finalidades   |                                                    | 0 / 0                 |  |  |  |  |
| S. Fun.        | Código        | Descripción                                        | Ubicación             |  |  |  |  |
| 15             | 0000571       | DEFENSA JUDICIAL DEL ESTADO                        | LIMA, LIMA, SAN BORJA |  |  |  |  |

| Referencia del Documento: | Documentación del Desarrollo del SISPLAN | Versión: | 0.2 | Página: | 6 de 23 |
|---------------------------|------------------------------------------|----------|-----|---------|---------|
|---------------------------|------------------------------------------|----------|-----|---------|---------|

Sistema WEB SISPLAN v3.0

| Dirección de<br>Planeamiento | Fecha: | 09/07/2019 |
|------------------------------|--------|------------|
|                              |        |            |

c. En el caso seleccione la opción EDITAR, previo debe seleccionar de la Lista de Finalidades (Fig. 3), el registro que desea modificar y luego hará clic en el ícono

|     | - |
|-----|---|
| Fig | 3 |

| S. Fun. | Código  | Descripción                                                                      | Ubicación  | E dite a Fire |
|---------|---------|----------------------------------------------------------------------------------|------------|---------------|
| 1       | 0099437 | RECUPERACION DEL SERVICIO DE INSTRUCCION<br>BASICA EN EL GRUPO AEREO Nº 51-PISCO | LIMA, LIMA | Editar Fin    |
|         |         |                                                                                  |            |               |

 d. A continuación (Fig. 4), el Sistema nos proporcionará información predeterminada que ha sido ingresada previamente en el proceso de Modificación POI 2019 a través del SISPLAN.

| Fig. 4 |  |
|--------|--|
|--------|--|

|                                                        | atégico Institucional:  | Acción Estratégica Inst                                                                                               | itucional: Finalid              | ad:                                                                              |
|--------------------------------------------------------|-------------------------|----------------------------------------------------------------------------------------------------|---------------------------------|----------------------------------------------------------------------------------|
| 0. FORTAL                                              | LECER LA GESTION I      | NSTIT 👻 10.1. PROCESOS IM                                                                                             | PLEMENTADOS E 👻 0000            | 066. ADMINISTRACION DOCUMEI                                                      |
| epartament                                             | to: *                   | Provincia: *                                                                                                    | Distrito                        | ); *                                                                             |
| .IMA                                                   | -                       | LIMA                                                                                                    | LIMA                            |                                                                                  |
| nidad Medio                                            | da: *                   | Monto Poto S/                                                                                                    | 644.812.00 Monto                | Prog S/                                                                          |
| ACCION                                                 |                         |                                                                                                    | 044,012.00 Monto                | 1109 31                                                                          |
| Configurad                                             | ción de límite de monto | /8                                                                                                    |                                 | -                                                                                |
| Periodo d                                              | le evelueción:          |                                                                                                    |                                 |                                                                                  |
| 1er Sem                                                | estre                   |                                                                                                    |                                 |                                                                                  |
|                                                        |                         |                                                                                                    |                                 |                                                                                  |
| Límite Pp                                              | to modificado: S/.      | Ppto Modif: (Registrado) S/.                                                                                          | Ppto Reprog: (Disponible) S/.   |                                                                                  |
|                                                        | 741,634.00              | 694,422.66                                                                                                    | 47,211.34                       | +                                                                                |
| Límite Pp                                              | to ejecutado: S/.       | Ppto Ejecutado: (Registrado) S/.                                                                                      | Ppto Ejecutado: (Disponible) \$ | 5/.                                                                              |
|                                                        | 326,920.86              | 258,973.62                                                                                                    | 67,947.24                       | 4                                                                                |
|                                                        |                         |                                                                                                    |                                 |                                                                                  |
| Drograma                                               | ción Anual - Meta Fi    | nanciera.                                                                                                    |                                 |                                                                                  |
| Programa                                               | nero:                   | Febrero:                                                                                                    | Marzo:                          | Abril:                                                                           |
| Er                                                     |                         |                                                                                                    |                                 |                                                                                  |
| Er                                                     | tayo:                   | Junio:                                                                                                    | Julio:                          | Agosto:                                                                          |
| Er<br>Septien                                          | fayo:                   | Junio:                                                                                                    | Julio:                          | Agosto:                                                                          |
| Programa<br>Er<br>M<br>Septien                         | tayo:                   | Junio:                                                                                                    | Julio:<br>Noviembre:            | Agosto:                                                                          |
| Er<br>M<br>Septien                                     | fayo:                   | Junio:                                                                                                    | Julio:                          | Agosto: Diciembre: 0.00                                                          |
| Er<br>M<br>Septien                                     | fayo:                   | Junio:<br>Octubre:                                                                                                    | Julio:                          | Agosto: Diciembre: 0.00                                                          |
| Er<br>M<br>Septien                                     | tayo:                   | Junio:                                                                                                    | Julio:                          | Agosto:                                                                          |
| Er<br>M<br>Septien<br>Lista de A<br>Código             | fayo:                   | Junio:                                                                                                    | Julio:                          | Agosto:<br>Diciembre:<br>0.00                                                    |
| Er<br>M<br>Septien<br>Lista de A<br>Código             | Iayo:                   | Junio:<br>Octubre:<br>s / Actividades de Inversión  <br>Descripción<br>ENTARIA                                        | Julio:                          | Agosto:<br>Diclembre:<br>0.00<br>0 200,000.00                                    |
| Er<br>M<br>Septien<br>Lista de A<br>Código<br>D1<br>D2 | Iayo:                   | Junio:<br>Octubre:<br>s / Actividades de Inversión  <br>Descripción<br>ENTARIA<br>ISTICA                              | Julio:                          | Agosto:<br>Diclembre:<br>0.00<br>0 0 0 0<br>0 00000<br>200,000.00<br>247,211.33  |
| Lista de A<br>Código<br>D1<br>D2<br>D3                 | Iayo:                   | Junio:<br>Octubre:<br>s / Actividades de Inversión<br>Descripción<br>ENTARIA<br>İSTICA<br>INTACIÓN AL CIUDADANO EN PL | Julio:                          | Agosto:<br>Diciembre:<br>0.00<br>Monto<br>220,000.00<br>247,211.33<br>247,211.33 |

|                           |                                          |          |     | - <i>.</i> . |         |
|---------------------------|------------------------------------------|----------|-----|--------------|---------|
| Referencia del Documento: | Documentación del Desarrollo del SISPLAN | Versión: | 0.2 | Página:      | 7 de 23 |
|                           |                                          |          |     |              |         |

Sistema WEB SISPLAN v3.0

| Dirección de<br>Planeamiento | Fecha: | 09/07/2019 |
|------------------------------|--------|------------|
|                              |        |            |

e. En la siguiente ventana informativa (Fig. 5) se establecen los límites financieros a ser ingresados del Presupuesto Modificado y Presupuesto Ejecutado. Asimismo, se puede visualizar la información financiera registrada y el saldo disponible.
 Fig. 5

| ıy. | 5 |  |  |
|-----|---|--|--|
|     |   |  |  |
|     |   |  |  |

| Configuración de límite de monto       | S                                |                                 |
|----------------------------------------|----------------------------------|---------------------------------|
| Periodo de evaluación:<br>1er Semestre | 🖶 Guardar                        |                                 |
| Límite Ppto modificado: S/.            | Ppto Modif: (Registrado) S/.     | Ppto Reprog: (Disponible) S/.   |
| 741,634.00                             | 694,422.66                       | 47,211.34                       |
| Límite Ppto ejecutado: S/.             | Ppto Ejecutado: (Registrado) S/. | Ppto Ejecutado: (Disponible) S/ |
| 326,920.86                             | 258,973.62                       | 67,947.24                       |

En la ventana Registro Finalidad (Fig. 4) también podrá AGREGAR/EDITAR Actividades Operativas. Cabe mencionar que la opción EDITAR solo estará disponible para las Actividades Operativas y Tareas nuevas.

|          | AGREGAR 🖛                  |               |   |        |
|----------|----------------------------|---------------|---|--------|
| Lista de | Actividades Operativas     |               | - | EDITAR |
| Código   | Descripción                | Monto         |   |        |
| 000001   | ACTIVIDAD OPERATIVA PRUEBA | 98,839,686.00 |   |        |
|          |                            |               |   |        |
|          |                            | 🖬 Guardar     |   |        |

Sistema WEB SISPLAN v3.0

| Dirección de Fecha: | 09/07/2019 |
|---------------------|------------|
|---------------------|------------|

f. Para iniciar el proceso de Evaluación Semestral 2019, previamente seleccionamos la Actividad Operativa a modificar en la ventana (Fig. 6), luego damos click en editar.

| Datos de l                | Finalidad                                         |                             |                              |                                 |            |     |
|---------------------------|---------------------------------------------------|-----------------------------|------------------------------|---------------------------------|------------|-----|
| bjetivo Estr<br>0. FORTAL | atégico Institucional:<br>.ECER LA GESTION INSTIT | Acción Estratégica Ins      | titucional:<br>PLEMENTADOS E | Finalidad:<br>0000066. ADMINIST |            |     |
| epartament<br>.IMA        | •                                                 | Provincia: *                |                              | Distrito: *                     | •          |     |
| nidad Media               | da: *                                             | Monto Ppto S/.:             | 644,812.00                   | Monto Prog S/.:                 | 694,422.66 |     |
| Configurat                | ión de límite de montos                           |                             |                              |                                 | -          |     |
| Periodo d                 | e evaluación:                                     |                             |                              |                                 |            |     |
| 1er Sem                   | estre 🔻 🖬                                         | Guardar                     |                              |                                 |            |     |
| Límite Pp                 | to modificado: S/. Ppto                           | Modif: (Registrado) S/.     | Ppto Reprog: (Disp           | onible) S/.                     |            |     |
|                           | 741,634.00                                        | 694,422.66                  |                              | 47,211.34                       |            |     |
| Límite Pp                 | to ejecutado: S/. Ppto                            | Ejecutado: (Registrado) S/. | Ppto Ejecutado: (Di          | sponible) S/.                   |            |     |
|                           | 326,920.86                                        | 258,973.62                  |                              | 67,947.24                       |            |     |
| M<br>Septien              | layo:                                             | Junio:                      | Julio:                       | A Dicie                         | gosto:     |     |
| Programa                  | ción Anual - Meta Financie                        | era.                        |                              |                                 |            |     |
| Er                        | F                                                 | ebrero:                     | Marzo:                       |                                 | Abril:     |     |
| M                         | layo:                                             | Junio:                      | Julio:                       | A                               | gosto:     |     |
| Septien                   | nbre: C                                           | Octubre:                    | Noviembre:                   | Dicie                           | mbre:      |     |
|                           |                                                   |                             |                              |                                 | 0.00       |     |
| Lista de A                | cuvidades Operativas / Ac                         | tividades de inversion      |                              |                                 | 0          | EDI |
| Código                    |                                                   | Descripciór                 |                              |                                 | Monto      |     |
| 01                        | GESTIÓN DOCUMENTA                                 | RIA                         |                              |                                 | 200,000.00 |     |
| 02                        | GESTIÓN ARCHIVÍSTICA                              | A                           |                              |                                 | 247,211.33 |     |
| 03                        | ATENCIÓN Y ORIENTAC                               | IÓN AL CIUDADANO EN PL      | ATAFORMA                     |                                 | 247,211.33 |     |
|                           |                                                   |                             | 1                            |                                 |            |     |

| MANUAL DEL USUARIO<br>Sistema WEB SISPLAN v3.0 |        |            |  |  |  |  |  |
|------------------------------------------------|--------|------------|--|--|--|--|--|
| Dirección de<br>Planeamiento                   | Fecha: | 09/07/2019 |  |  |  |  |  |

A continuación, se abre la siguiente ventana (Fig. 7), en la cual ingresaremos nuestra información de la Actividad Operativa por medio del enlace Registrar Evaluación.

|                                      | Actividad Operativ                                                           | va                                |                                                                           |                  |                                |                   |           |
|--------------------------------------|------------------------------------------------------------------------------|-----------------------------------|---------------------------------------------------------------------------|------------------|--------------------------------|-------------------|-----------|
| Descripción                          | * BESTIÓN D                                                                  | E LAS ACTIVIDAD                   | ES DE LA                                                                  | PROCURADURÍA F   | VÚBLICA                        |                   |           |
| Unidad Med                           | ida: * ACCION                                                                |                                   |                                                                           |                  | Monto S/.:                     | 1,                | 037,591.( |
| Program                              | ación Anual - Meta                                                           | a Física                          |                                                                           |                  |                                |                   |           |
| Autoller                             | har                                                                          |                                   |                                                                           |                  |                                |                   |           |
| Er                                   | iero: 1                                                                      | Febrero:                          | 5                                                                         | Marzo:           | 5                              | Abril:            |           |
| м                                    | ayo: 1                                                                       | Junio:                            | 1                                                                         | Julio:           | 1                              | Agosto:           |           |
| Septier                              | ibre: 1                                                                      | Octubre:                          | 1                                                                         | Noviembre:       | 1                              | Diciembre:        |           |
| 🗆 No acun                            | nula                                                                         |                                   |                                                                           |                  |                                |                   |           |
| Er                                   | ayo:                                                                         | Febrero:<br>Junio:                |                                                                           | Marzo:<br>Julio: |                                | Abril:<br>Agosto: |           |
| Septierr                             | ibre:                                                                        | Octubre:                          |                                                                           | Noviembre:       |                                | Diciembre:        |           |
|                                      | Tareas                                                                       |                                   |                                                                           |                  |                                |                   | 5         |
| Lista de                             |                                                                              |                                   | Descripci                                                                 | ión              |                                |                   | Ĭ         |
| Lista de<br>Código                   |                                                                              | DE LAS ACTIVIDAD                  | DES PARA I                                                                | EL FUNCIONAMIEN  | NTO DE LA PP-                  |                   | 1,5       |
| Código                               | DESARROLLO E<br>MINDEF                                                       |                                   | DOCUMENTOS ADMINISTRATIVOS ATENDIDOS EN TRADOC Y DOCUMENTOS<br>ARCHIVADOS |                  |                                |                   |           |
| Lista de l<br>Código<br>01<br>02     | DESARROLLO [<br>MINDEF<br>DOCUMENTOS<br>ARCHIVADOS                           | ADMINISTRATIVO                    | S ATENDID                                                                 |                  | ADO EN LA DEFENSA JURÍDICA DEL |                   |           |
| Lista de<br>Código<br>01<br>02<br>03 | DESARROLLO E<br>MINDEF<br>DOCUMENTOS<br>ARCHIVADOS<br>CONTRATACIÓN<br>ESTADO | ADMINISTRATIVO<br>N DE PERSONAL E | S ATENDID                                                                 | ZADO EN LA DEFE  | NSA JURÍDICA D                 | EL                | 1,024,5   |

En esta ventana (Fig. 8) también podrá AGREGAR/EDITAR Tareas de la respectiva Lista.

|          |              | AGREGA      | AR 🗲          |       |
|----------|--------------|-------------|---------------|-------|
| Lista de | Tareas       |             |               |       |
| Código   |              | Descripción | Monto         | ANULA |
| 000001   | TAREA PRUEBA |             | 98,839,686.00 |       |
|          |              | < 1 D       |               |       |
|          |              |             | Guardar       |       |

| Referencia del Documento: | Documentación del Desarrollo del SISPLAN | Versión: | 0.2 | Página: | 10 de 23 |
|---------------------------|------------------------------------------|----------|-----|---------|----------|
|---------------------------|------------------------------------------|----------|-----|---------|----------|

Sistema WEB SISPLAN v3.0

| Dirección deFecha:09/07/2019Planeamiento |
|------------------------------------------|
|------------------------------------------|

g. La siguiente ventana (Fig. 9) muestra un calendario mensualizado donde se ingresa la reprogramación de la meta física al 1er semestre (sección verde de Enero a Junio) y al 2do semestre (sección azul de Julio a Diciembre). Asimismo, se ingresa la información correspondiente a la Programación Financiera (ejecución y POI Modificado), el Sistema asignará por defecto un monto a estos campos producto de una división simple del límite POI Modificado/Ejecución entre Nº de Actividades Operativas con opción a que se modifique manualmente, se recomienda usar números enteros. Además del sustento de modificación y/o logros obtenidos de la Actividad Operativa.

| Meta Física<br>Al 1er Semestre         |                                   |                                          |                   |          |                                                    |                                  |                                     |                                  |       |
|----------------------------------------|-----------------------------------|------------------------------------------|-------------------|----------|----------------------------------------------------|----------------------------------|-------------------------------------|----------------------------------|-------|
| leta Prog.: 1562                       | Meta                              | ReProg.: 156                             | 52 Ejec           | ución: 1 | -                                                  | Avance %                         | :                                   |                                  |       |
| Total Anual                            | Meta                              | ReProg.:                                 | Ejec              | ución: ( |                                                    | Avance %:                        |                                     |                                  |       |
| Registro Meta Fí                       | sica                              |                                          |                   |          |                                                    |                                  |                                     |                                  | •     |
| Reprogram<br>Enero:<br>Marzo:<br>Mayo: | ación al 1er<br>282<br>272<br>307 | Semestre<br>Febrero:<br>Abril:<br>Junio: | 227<br>242<br>232 | S<br>S   | programació<br>Julio:<br>Septiembre:<br>Noviembre: | n del 2do S<br>217<br>212<br>252 | emestre<br>Agos<br>Octub<br>Diciemb | sto: 292<br>vre: 237<br>vre: 282 | 2)    |
|                                        |                                   |                                          |                   |          |                                                    |                                  |                                     |                                  | 3,054 |
| Prog. Financiera<br>Al 1er Semestre    | 000.47                            | DOLMAR                                   |                   | 00.04    | Figure 16                                          | . er + (44                       | 00.00                               | A                                |       |
| Sustento de la m                       | odificación                       | / Motivo del lo                          | gro obtenido *    | *        | Ejecución                                          | . 5/ [11,3                       |                                     | Avance %.                        |       |
|                                        |                                   |                                          |                   |          |                                                    |                                  |                                     |                                  |       |

Los montos ingresados en el calendario mensualizado alimentan automáticamente los casilleros de Meta Reprog. al 1er Semestre y Meta Reprog. Anual. Por otro lado, el casillero ejecución al 1er Semestre se debe llenar manualmente.

Una vez ingresada la información requerida se procede a dar click en el botón Guardar.

| Referencia del Documento: | Documentación del Desarrollo del SISPLAN | Versión: | 0.2 | Página: | 11 de 23 |
|---------------------------|------------------------------------------|----------|-----|---------|----------|
|---------------------------|------------------------------------------|----------|-----|---------|----------|

Sistema WEB SISPLAN v3.0

| Dirección de Fecha: 09/07/2019 |                              |        |            |
|--------------------------------|------------------------------|--------|------------|
| Planeamiento                   | Dirección de<br>Planeamiento | Fecha: | 09/07/2019 |

h. Una vez culminado con la Evaluación de la Actividad Operativa, se procede a repetir el proceso con las Tareas vinculadas a la Actividad Operativa evaluada en la siguiente ventana (Fig. 10).

| Datos de   | Actividad Operati        | va                 |                       |                 |              |     |
|------------|--------------------------|--------------------|-----------------------|-----------------|--------------|-----|
| scripción  | * GESTIÓN D              | E LAS ACTIVIDADES  | DE LA PROCURADURÍA I  | PÚBLICA         |              |     |
| idad Med   | ida: * ACCION            |                    |                       | Monto S/.:      | 1,037,591.00 | 0   |
| Program    | ación Anual - Meta       | a Física           |                       |                 |              |     |
| Autoller   | nar                      |                    |                       |                 |              |     |
| En         | iero: 1                  | Febrero:           | 5 Marzo:              | 5               | Abril: 1     |     |
| M          | ayo: 1                   | Junio:             | 1 Julio:              | 1               | Agosto: 1    |     |
| Septiem    | ibre: 1                  | Octubre:           | 1 Noviembre:          | 1               | Diciembre: 1 |     |
| No acum    | nula                     |                    |                       |                 |              |     |
| 🕜 Regist   | rar Evaluación           |                    |                       |                 | 1            | 12  |
| Programa   | ación Anual - Meta       | a Financiera.      |                       |                 |              |     |
| Fn         | iero:                    | Febrero:           | Marzo:                |                 | Abril:       |     |
| M          | avo:                     | Junio:             | Julio                 |                 | Agosto:      |     |
| Sentiem    | ibre:                    | Octubre:           | Noviembre:            |                 | Diciembre:   |     |
| Septient   |                          |                    |                       |                 |              |     |
|            |                          |                    |                       |                 | 500.0        | 00  |
| Lista de 1 | Tareas                   |                    |                       |                 |              |     |
|            |                          |                    |                       |                 | 0 /          | e   |
| Código     |                          | De                 | scripción             |                 | Mon          | ito |
| )1         | DESARROLLO E<br>MINDEF   | DE LAS ACTIVIDADES | PARA EL FUNCIONAMIEI  | NTO DE LA PP-   | 1,500.0      | 00  |
| 2          | DOCUMENTOS<br>ARCHIVADOS | ADMINISTRATIVOS AT | ENDIDOS EN TRADOC Y   | DOCUMENTOS      | 12,000.      | 00  |
| 3          | CONTRATACIÓN<br>ESTADO   | N DE PERSONAL ESPE | ECIALIZADO EN LA DEFE | NSA JURÍDICA DE | L 1,024,591. | 00  |
|            |                          |                    |                       |                 |              |     |

En el caso seleccione la opción EDITAR, previo debe seleccionar de la Lista de TAREAS, el registro que desea modificar y luego hará clic en el ícono 🖍

| Referencia del Documento: | Documentación del Desarrollo del SISPLAN | Versión: | 0.2 | Página: | 12 de 23 |
|---------------------------|------------------------------------------|----------|-----|---------|----------|
|                           |                                          |          |     |         |          |

.

Sistema WEB SISPLAN v3.0

|--|

 Luego de lo cual, aparecerá la siguiente ventana (Fig. 11) donde podrá completar los datos faltantes en el Registro de TAREAS. Para evaluar la Tarea seleccionada se procede a dar click en el botón Registrar Evaluación.

| istro Tarea                                   | _                     | _                     | _              | _          |           |
|-----------------------------------------------|-----------------------|-----------------------|----------------|------------|-----------|
| Datos de Tarea                                |                       |                       |                |            |           |
| scripción * DESARRO                           | LLO DE LAS ACTIVIDAD  | ES PARA EL FUNCIONA   | MIENTO DE LA P | PP-MINDEF  |           |
| idad Medida: * ACCION                         |                       |                       | Monto S/       | :          | 70,087.34 |
| Programación Anual - Met                      | a Física              |                       |                |            |           |
| Autollenar                                    |                       |                       |                |            |           |
| Enero: 1                                      | Febrero:              | 1 Marzo:              | 1              | Abril:     | 1         |
| Mayo: 1                                       | Junio:                | 1 Julio:              | 1              | Agosto:    | 1         |
| Septiembre: 1                                 | Octubre:              | 1 Noviembre:          | 1              | Diciembre: | 1         |
| No acumula                                    |                       |                       |                |            |           |
| Registrar Evaluación Programación Anual - Met | a Financiera          |                       |                |            | 18        |
| Enero:                                        | Eebrero:              | Marzo:                |                | Abril      |           |
| Mayo:                                         | Junio:                | Julio:                |                | Agosto     |           |
| Septiembre:                                   | Octubre:              | Noviembre: Diciembre: |                |            |           |
|                                               |                       |                       |                |            | 1,500.00  |
| Lista de Insumos                              |                       |                       |                |            | 0.41      |
| D                                             | escripción            | Cantida               | d U. Medid     | a          | Monto     |
| IBROS, TEXTOS Y OTROS                         | MATERIALES IMPRESC    | )S 1                  | 2 UNIDAD       |            | 1,990.00  |
| ERVICIO DE AGUA Y DES                         | AGUE                  | 1                     | 2 UNIDAD       |            | 9,285.00  |
| ERVICIO DE SUMINISTRO                         | DE ENERGIA ELECTRIC   | DA 1                  | 2 UNIDAD       |            | 38,121.00 |
| PAPELERIA EN GENERAL,<br>DFICINA              | UTILES Y MATERIALES I | DE                    | 5 UNIDAD       |            | 413.34    |
| TROS SERVICIOS SIMILA                         | RES                   | 6                     | 0 UNIDAD       |            | 800.00    |
|                                               |                       | 12 🔊                  |                |            |           |

Si se ha incorporado **una nueva** Actividad Operativa y Tarea, en esta ventana (Fig. 12) también podrá AGREGAR/EDITAR INSUMOS de la respectiva LISTA.

| AGREGAR  | 4                        |                                                | EDITAR                                                        |
|----------|--------------------------|------------------------------------------------|---------------------------------------------------------------|
|          |                          | - 0 ½ <del>-</del>                             | ANULAR                                                        |
| Cantidad | U. Medida                | Monto                                          |                                                               |
| 2        | INSTALACION              | 9,000.00                                       |                                                               |
|          | AGREGAR<br>Cantidad<br>2 | AGREGAR<br>Cantidad U. Medida<br>2 INSTALACION | AGREGAR<br>Cantidad U. Medida Monto<br>2 INSTALACION 9,000.00 |

| Referencia del Documento: | Documentación del Desarrollo del SISPLAN | Versión: | 0.2 | Página: | 13 de 23 |
|---------------------------|------------------------------------------|----------|-----|---------|----------|
|---------------------------|------------------------------------------|----------|-----|---------|----------|

## MANUAL DEL USUARIO Sistema WEB SISPLAN v3.0 Dirección de Planeamiento Fecha: 09/07/2019

j. En el caso seleccione la opción AGREGAR (Fig. 12), se va aperturar la siguiente ventana (Fig. 13), en la cual deberá desplegarse la pestaña que se encuentra al lado de la descripción "ingrese nombre del insumo". Asimismo, se deberá ingresar el monto de presupuesto asignado, la programación Anual física y financiera.

#### Fig. 13

| mbre:            |                       |                      |            |          |
|------------------|-----------------------|----------------------|------------|----------|
| igrese Nombre de | l Insumo              |                      | +          |          |
|                  |                       |                      |            |          |
| Inidad Medida    |                       | Monto Referencial:   |            |          |
| /onto S/.: *     | )                     | Monto Igual al Refer | encial     |          |
| Programación /   | Anual - Meta Física   |                      |            |          |
| Autollenar       |                       |                      |            |          |
| Enero:           | Febrero:              | Marzo:               | Abril:     |          |
| Mayo:            | Junio:                | Julio:               | Agosto:    |          |
| Septiembre:      | Octubre:              | Noviembre:           | Diciembre: |          |
| No acumula       |                       |                      |            |          |
|                  |                       |                      | (          |          |
| Programación     | Anual - Meta Financie | ra.                  |            |          |
| Autollenar       |                       |                      |            |          |
| Autolienal       | <u> </u>              |                      |            |          |
| Enero:           | Febrero:              | Marzo:               | Abril:     |          |
| Mayo:            | Junio:                | Julio:               | Agosto:    |          |
| Septiembre:      | Octubre:              | Noviembre:           | Diciembre: |          |
|                  |                       |                      | (          |          |
|                  |                       |                      |            |          |
|                  |                       |                      | Guardar    | Cancelar |

k. En el caso seleccione la opción EDITAR (Fig. 12), previo debe seleccionar de la Lista de INSUMOS (Fig. 14), el registro que desea modificar y luego hará clic en el respectivo ícono.

|                                                         |          |           | 0 / 0     |
|---------------------------------------------------------|----------|-----------|-----------|
| Descripción                                             | Cantidad | U. Medida | Monto     |
| LIBROS, TEXTOS Y OTROS MATERIALES IMPRESOS              | 12       | UNIDAD    | 1,990.00  |
| SERVICIO DE AGUA Y DESAGUE                              | 12       | UNIDAD    | 9,285.00  |
| SERVICIO DE SUMINISTRO DE ENERGIA ELECTRICA             | 12       | UNIDAD    | 38,121.00 |
| PAPELERIA EN GENERAL, UTILES Y MATERIALES DE<br>OFICINA | 5        | UNIDAD    | 413.34    |
| OTROS SERVICIOS SIMILARES                               | 60       | UNIDAD    | 800.00    |
| 12                                                      |          |           |           |

| Referencia del Documento: | Documentación del Desarrollo del SISPLAN | Versión: | 0.2 | Página: | 14 de 23 |
|---------------------------|------------------------------------------|----------|-----|---------|----------|
|---------------------------|------------------------------------------|----------|-----|---------|----------|

Sistema WEB SISPLAN v3.0

| Dirección de<br>Planeamiento | Fecha: | 09/07/2019 |
|------------------------------|--------|------------|
|                              |        |            |

 Luego de lo cual, aparecerá la siguiente ventana (Fig. 15) donde podrá editar, de ser necesario, la Meta Física y Financiera en el Registro de INSUMOS:

### Fig. 15

| 1,990.00                                         |  |  |  |  |  |  |
|--------------------------------------------------|--|--|--|--|--|--|
| 1,990.00                                         |  |  |  |  |  |  |
|                                                  |  |  |  |  |  |  |
| Monto S/.: * 1,990.00 Monto Igual al Referencial |  |  |  |  |  |  |
|                                                  |  |  |  |  |  |  |
|                                                  |  |  |  |  |  |  |
| 1 Abril: 1                                       |  |  |  |  |  |  |
| 1 Agosto: 1                                      |  |  |  |  |  |  |
| 1 Diciembre: 1                                   |  |  |  |  |  |  |
|                                                  |  |  |  |  |  |  |
| 12                                               |  |  |  |  |  |  |
|                                                  |  |  |  |  |  |  |
|                                                  |  |  |  |  |  |  |
| Abril:                                           |  |  |  |  |  |  |
| Agosto:                                          |  |  |  |  |  |  |
| Diciembre:                                       |  |  |  |  |  |  |
|                                                  |  |  |  |  |  |  |
|                                                  |  |  |  |  |  |  |

#### 4.2 Módulo de creación de Metas Presupuestales

| Referencia del Documento: | Documentación del Desarrollo del SISPLAN | Versión: | 0.2 | Página: | 15 de 23 |
|---------------------------|------------------------------------------|----------|-----|---------|----------|
|---------------------------|------------------------------------------|----------|-----|---------|----------|

| MANUAL DEL USUARIO<br>Sistema WEB SISPLAN v3.0 |        |            |  |  |  |  |
|------------------------------------------------|--------|------------|--|--|--|--|
| Dirección de<br>Planeamiento                   | Fecha: | 09/07/2019 |  |  |  |  |

El sistema de Planeamiento (SISPLAN), tiene habilitado la facultad de crear Finalidades y/o Metas Presupuestales (Fig. 16), para ello el Usuario deberá solicitarlo a su respectivo sectorista, de esta manera se procede a su creación.

### Fig. 16

|   | PERÚ MINISTERIO<br>DE DEFENSA      | Unidad Ejecu<br>Unidad Orgá | utora: MINISTERIO DE DEFENSA - OGA<br>anica / Centro de costo : DESPACHO MINISTERIAL - COES MINDEF |
|---|------------------------------------|-----------------------------|----------------------------------------------------------------------------------------------------|
|   | Menu 🔹                             | Lista de Fir                | nalidades                                                                                          |
|   | ▼ Planificación 2 →                | 🗅 Nuevo 🔤                   | 🖌 Editar 🛛 👼 Eliminar                                                                              |
|   | → Planeamiento Estratégico         | Código                      |                                                                                                    |
|   | Rep.Evaluaciones - CEPLAN          | 7777777                     | FINALIDAD PRUEBA 2                                                                                 |
|   | Rep.Evaluaciones - CC              | 0137873                     | INVESTIGACION, DESARROLLO E INNOVACION TECNOLOGICA MILITAR                                         |
|   | <ul> <li>Administracion</li> </ul> | 0137874                     | SERVICIO DE APOYO A OTRAS ENTIDADES                                                                |
|   |                                    | 0137876                     | OPERACIONES DE INTELIGENCIA Y CONTRAINTELIGENCIA                                                   |
|   | Chidad Ejecutora                   | 0137878                     | MANTENIMIENTO DE LA CAPACIDAD OPERATIVA TELEMATICA                                                 |
| 1 | Finalidades                        | 0137880                     | MANTENIMIENTO DE EQUIPOS E INFRAESTRUCTURA DE SALUD                                                |
|   | 🗱 Usuarios                         | 0137881                     | FORMACION MILITAR DE OFICIALES                                                                     |
|   | 🗱 Unidad de Medida                 | 0137882                     | FORMACION MILITAR DE TECNICOS Y SUB OFICIALES                                                      |

Después de dar click en el botón Nuevo de la Lista de Finalidades se apertura la siguiente ventana (Fig. 17), en la cual se ingresará el código y la descripción de la Finalidad a crear.

### Fig. 17

| Finalidad      |                     | ×   |
|----------------|---------------------|-----|
| Código: *      |                     |     |
| Descripción: * |                     |     |
| Estado:        | Activo              |     |
|                | 🕞 Guardar 🛛 🗙 Cance | lar |

Posteriormente procedemos a vincular nuestra Finalidad/Meta Pptal con la estructura Funcional Programática. Para ello en la ventana (Fig.18) debemos seleccionar el año y la actividad Presupuestal a la cual deseamos vincular la Finalidad creada.

| Referencia del Documento: | Documentación del Desarrollo del SISPLAN | Versión: | 0.2 | Página: | 16 de 23 |
|---------------------------|------------------------------------------|----------|-----|---------|----------|
|                           |                                          |          |     |         |          |

|                                    | MANUAL DEL USUARIO<br>Sistema WEB SISPLAN v3.0                                                       |                                   |
|------------------------------------|----------------------------------------------------------------------------------------------------|-----------------------------------|
| Dirección de<br>Planeamiento       | Fecha:                                                                                               | 09/07/2019                        |
| Fig. 18                            |                                                                                                    |                                   |
| PERÚ MINISTERIO<br>DE DEFENSA      | Unidad Ejecutora: MINISTERIO DE DEFEN<br>Unidad Orgánica / Centro de costo : DESPACHO MINISTERI<br>2 | ∛SA - OGA<br>IAL - COES MINDEF    |
| Menu                               | Lista de Actividades Presupuestales                                                                  |                                   |
| <ul> <li>Planificación</li> </ul>  | 🗅 Nuevo 📝 Editar 🝵 Eliminar 🟢 🔽 Imprimir 2019                                                        | ▼ DB Actualizada                  |
| → Planeamiento Estratégico         | Código                                                                                               | Actividad Presupuestal            |
| Rep.Evaluaciones - CEPLAN          | 3 ATENCION DE DESASTRES Y APOYO A LA REH                                                             | ABILITACION Y A LA RECONSTRUCCION |
| Rep.Evaluaciones - CC              | -                                                                                                    |                                   |
| <ul> <li>Administracion</li> </ul> |                                                                                                    |                                   |
| 🔅 Unidad Ejecutora                 |                                                                                                    |                                   |
| * Finalidades                      |                                                                                                    |                                   |

Se va aperturar la siguiente ventana (Fig. 19) con Lista de Finalidades, en la cual se debe dar click en el botón <sup>O</sup> para proceder a la creación de la Finalidad/Meta Pptal.

| Fig. 1 | 9 |
|--------|---|
|--------|---|

| Estructu                | ra Funciona | I                                       |                                        |
|-------------------------|-------------|-----------------------------------------|----------------------------------------|
| Pliego:                 | MINISTER    | IO DE DEFENSA                           |                                        |
| Unid. Ejec.:            | MINISTER    | IO DE DEFENSA - OGA                     |                                        |
| Función:                | DEFENSA     | Y SEGURIDAD NACIONAL                    |                                        |
| División:               | GESTION     | DE RIESGOS Y EMERGENCIAS                |                                        |
| Grupo:                  | ATENCION    | I INMEDIATA DE DESASTRES                |                                        |
| Tipo Act Ob<br>Lista de | Finalidades | ON DE DESASTRES Y APOYO A LA REHABILITA | CION Y A LA RECONSTRUCCION             |
|                         |             |                                         | 0 / 0                                  |
| S. Fun.                 | Código      | Descripción                             | Ubicación                              |
| 18                      | 0000144     | APOYO A EMERGENCIAS Y DESASTRES         | LIMA, LIMA, LIMA                       |
| 99                      | 800000      | ACCION Y CONTROL                        | AYACUCHO, HUANCA<br>SANCOS, SACSAMARCA |
|                         |             |                                         |                                        |

En la ventana de Registro Finalidad (Fig. 20) ingresaremos los datos solicitados pertenecientes a la Finalidad/Meta Pptal que vamos a crear.

| Referencia del Documento: | Documentación del Desarrollo del SISPLAN | Versión: | 0.2 | Página: | 17 de 23 |
|---------------------------|------------------------------------------|----------|-----|---------|----------|
|                           |                                          |          |     |         |          |

| laneamiento                                                  |                                            |                                                  | Fecha:      | 09/07/2          | 2019 |
|--------------------------------------------------------------|--------------------------------------------|--------------------------------------------------|-------------|------------------|------|
| enistro Finalidad                                            |                                            |                                                  |             |                  |      |
|                                                              |                                            |                                                  |             |                  | _    |
| Objetivo Estratégico Institucion<br>10. FORTALECER LA GESTIC | al: Acción Estra<br>DN INSTIT - 10.3. SERV | tégica Institucional:<br>ICIO DE SALUD DE CALIDA | Finalidad:  | FINALIDAD DE PRU | EBA  |
| Departamento: *                                              | Provincia: *<br>CARLOS FE                  | ERMIN FITZCARRALD                                | Distrito: * | ILAS -           |      |
| Unidad Medida: *<br>% CURSOS AVANZADOS                       | Monto Ppto S                               | \$1.: 50,000.00                                  | Sec. Funcio | onal:            | 099  |
| Programación Anual - Meta                                    | a Física                                   |                                                  |             |                  |      |
| Autollenar                                                   | No acumula                                 |                                                  |             |                  |      |
| Enero: 1                                                     | Febrero:                                   | 1 Marzo:                                         | 1           | Abril:           | 1    |
| Mayo: 1                                                      | Junio:                                     | 1 Julio:                                         | 1           | Agosto:          | 1    |
| Septiembre: 1                                                | Octubre:                                   | 1 Noviembre:                                     | 1           | Diciembre:       | 1    |
|                                                              |                                            |                                                  |             |                  | 1    |
| Programación Anual - Met                                     | a Financiera.                              |                                                  |             |                  |      |
| Enero:                                                       | Febrero:                                   | Marzo:                                           |             | Abril:           |      |
| Mayo:                                                        | Junio:                                     | Julio:                                           |             | Agosto:          |      |
| Septiembre:                                                  | Octubre:                                   | Noviembre:                                       |             | Diciembre:       |      |
|                                                              |                                            |                                                  |             |                  |      |
| Lista de Actividades Opera                                   | tivas / Actividades de Inver               | sión                                             |             |                  |      |
| 0                                                            |                                            |                                                  |             |                  | 0 /  |
|                                                              |                                            |                                                  |             |                  |      |

La Finalidad/Meta Pptal creada en la ventana anterior (Fig. 20) se podrá observar en la Lista de Finalidades/Metas Pptales (Fig. 21).

### Fig. 21

| Lista de Finalidades |         |                             | 0 / 0                                             |
|----------------------|---------|-----------------------------|---------------------------------------------------|
| S. Fun.              | Código  | Descripción                 | Ubicación                                         |
| 15                   | 0000571 | DEFENSA JUDICIAL DEL ESTADO | LIMA, LIMA, SAN BORJA                             |
| 58                   | 0045685 | FINALIDAD DE PRUEBA         | ANCASH, CARLOS FERMIN<br>FITZCARRALD, SAN NICOLAS |

### 4.3. Módulo de Modificación de específicas de gasto:

El Sistema posee un Módulo desde el cual se puede crear insumos y modificar y/o trasladar su presupuesto asignado. Para ello es necesario que el Usuario comunique la

| Referencia del Documento: | Documentación del Desarrollo del SISPLAN | Versión: | 0.2 | Página: | 18 de 23 |  |
|---------------------------|------------------------------------------|----------|-----|---------|----------|--|
|---------------------------|------------------------------------------|----------|-----|---------|----------|--|

|                              | MANUAL DEL USUARIO<br>Sistema WEB SISPLAN v3.0 |            |
|------------------------------|------------------------------------------------|------------|
| Dirección de<br>Planeamiento | Fecha:                                         | 09/07/2019 |
| 1.c /                        |                                                |            |

modificación que desea efectuar a su sectorista. Posteriormente se procede a realizar los cambios en el Sistema de Planeamiento – SISPLAN.

| Unidad Ejecutora: MINISTERIO DE DEFENSA - OGA<br>Unidad Orgánica / Centro de costo : DESPACHO MINISTERIAL - COES MINDE | F                                       |
|----------------------------------------------------------------------------------------------------|-----------------------------------------|
| Ajustes de Específicas                                                                                                 |                                         |
| Año: * 2019 Unidad Orgánica / Centro de Costo: *                                                                       | Insumos: S/.0,00 Ο *                    |
| DESPACHO MINISTERIAL - COES MINDEF                                                                                     | ALIMENTOS Y BEBIDAS PARA CONSUMO HUMANO |
| Actividad Presupuestal: *                                                                                              | Datos del Insumo                        |
| 19 / ATENCION DE DESASTRES Y APOYO A LA REHABILITACION Y A LA F                                                        | Monto: S/.20.000,00                     |
| Finalidad: S/.50.000,00 *                                                                                              | Resto: 5/.20.000,00                     |
| 1.1 / ACCION Y CONTROL / AYACUCHO, HUANCA SANCOS, SACSAMARC                                                            |                                         |

Asimismo, si se requiere crear un nuevo insumo para vincularlo con la estructura Funcional Programática de la Finalidad/Meta Pptal creada, se puede realizar dando

click en el botón  ${}^{\odot}$ . A continuación, se abre la siguiente ventana donde se registra la información de la específica de gasto a ser añadida.

| Datos de Especifica      |                         |
|--------------------------|-------------------------|
| Fuente Financiamiento: * | Sub Genérica Detalle: * |
| Selecciona una opci 👻    | Selecciona una opción 🔹 |
| Rubro: *                 | Específica: *           |
| Selecciona una opci 👻    | Selecciona una opción 🔹 |
| Categoría Gasto: *       | Específica Detalle: *   |
| Selecciona una opci 👻    | Selecciona una opción 🔹 |
| Genérica: *              | Tipo Pres Inst.: *      |
| Selecciona una opci 👻    | PIM 🔹                   |
| Sub Genérica: *          | Monto: *                |
| Selecciona una opci 👻    |                         |
|                          |                         |

#### 4.4. Reportes del Sistema:

El Sistema WEB SISPLAN permite generar los siguientes reportes:

| Referencia del Documento: | Documentación del Desarrollo del SISPLAN | Versión: | 0.2 | Página: | 19 de 23 |
|---------------------------|------------------------------------------|----------|-----|---------|----------|
|---------------------------|------------------------------------------|----------|-----|---------|----------|

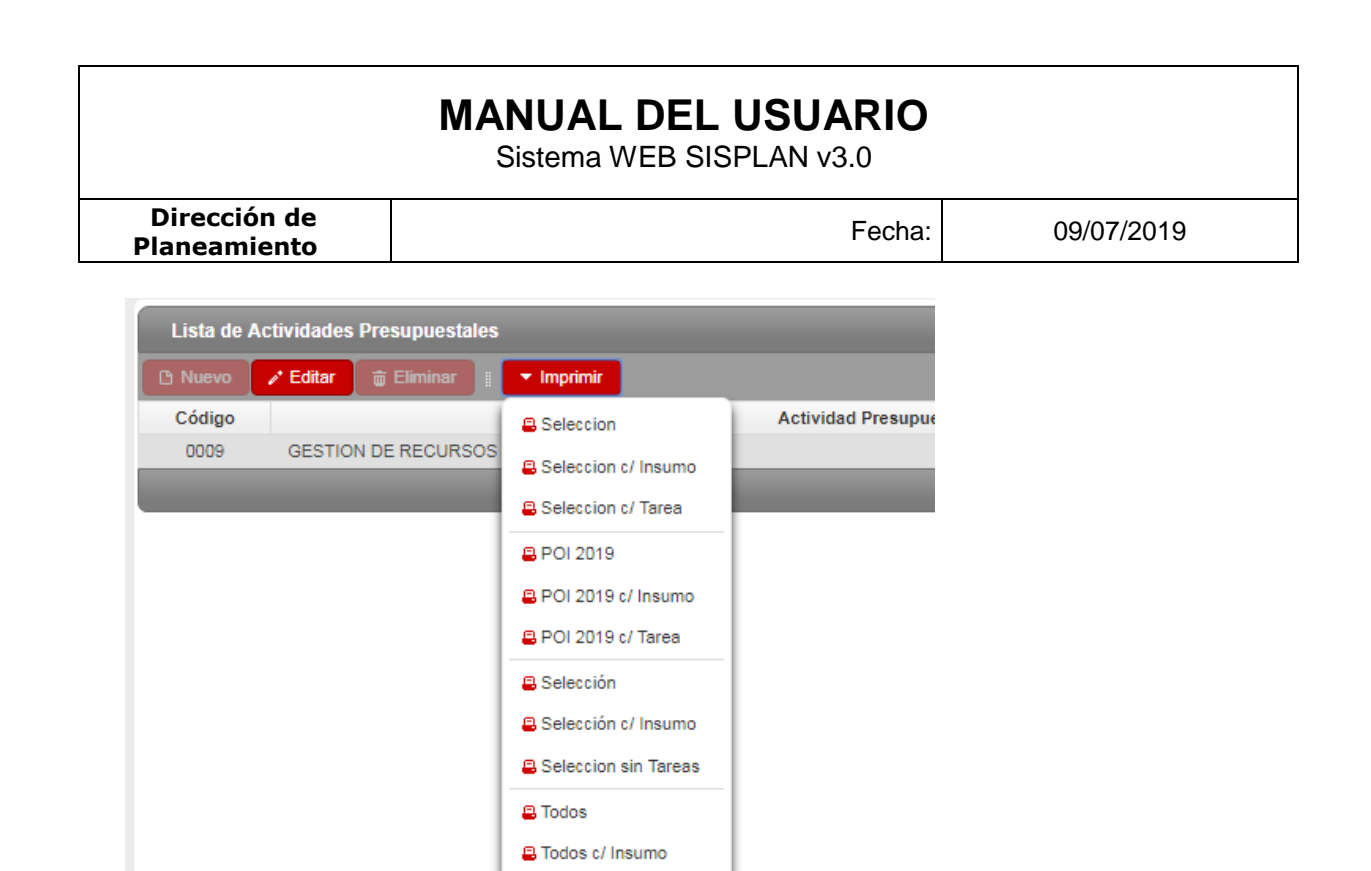

Evaluación I Sem
Evaluación Anual

Teniendo como ejemplo el siguiente, a nivel de Actividad Operativa:

| Referencia del Documento: | Documentación del Desarrollo del SISPLAN | Versión: | 0.2 | Página: | 20 de 23 |
|---------------------------|------------------------------------------|----------|-----|---------|----------|
|---------------------------|------------------------------------------|----------|-----|---------|----------|

Sistema WEB SISPLAN v3.0

Dirección de Planeamiento

Fecha:

09/07/2019

|                                                           |                                            |           | PLAN OF         | ERATIVO       | IIISUI    | UCIONA       | L - POI    | IIn         |           |         |          |        |          |      |     |   |            |
|-----------------------------------------------------------|--------------------------------------------|-----------|-----------------|---------------|-----------|--------------|------------|-------------|-----------|---------|----------|--------|----------|------|-----|---|------------|
| SECTOR :                                                  |                                            | 5         | IDAD EJECUTO    | RA : MINIST   | TERIO DE  | DEFENSA -    | DGA        |             |           |         |          |        |          |      |     |   |            |
| PLIEGO : 026 MINISTERIO DE DEFENSA                        |                                            | 5         | IDAD ORGANIC    | CA : DIRECL   | ción geni | ERAL DE REI  | CURSOS HUN | IANOS - CAP | ACITACIÓN |         |          |        |          |      |     |   |            |
| OBJETIVOS INSTITUCIONALES - PLAN ESTRATÉGICO              | D INSTITUCIONAL PEI 2018 - 202             | =         |                 |               |           |              |            |             |           |         |          |        |          |      |     |   |            |
| OBJETIVO ESTRATÉGICO INSTITUCIONAL : 10.                  | ). FORTALECER LA GESTION INSTITUCION       | 4         |                 |               |           |              |            |             |           |         |          |        |          |      |     |   |            |
| ACCIÓN ESTRATÉGICA INSTITUCIONAL : 10                     | ).4. SERVICIOS DE BIENESTAR PERMANEN       | TE Y ADEC | JADO EN BENEFIC | TO DEL PERSON | 'AL DE LA | S INSTITUCIÓ | NES        |             |           |         |          |        |          |      |     |   |            |
| OBJETIVO ORG./DEPEND.                                     |                                            |           |                 |               |           |              |            |             |           |         |          |        |          |      |     |   |            |
| FUNCION : 04.                                             | I. DEFENSA Y SEGURIDAD NACIONAL            |           |                 |               |           |              |            |             |           |         |          |        |          |      |     |   |            |
| DIVISION FUNCIONAL : 00                                   | 16. GESTION                                |           |                 |               |           |              |            |             |           |         |          |        |          |      |     |   |            |
| GRUPO FUNCIONAL : 00                                      | <b>111. PREPARACION Y PERFECCIONAMIENT</b> | O DE RECI | RSOS HUMANOS    |               |           |              |            |             |           |         |          |        |          |      |     |   |            |
| CATEG. PRESUPUESTAL : 901                                 | <b>OI. ACCIONES CENTRALES</b>              |           |                 |               |           |              |            |             |           |         |          |        |          |      |     |   |            |
| PRODUCTO/PROYECTO/ACCIONES COMUNES : 39                   | 199999. SIN PRODUCTO                       |           |                 |               |           |              |            |             |           |         |          |        |          |      |     |   |            |
| ACTIVIDAD/ACCIÓN DE INVERSIÓN/OBRA : 50                   | 100005. GESTION DE RECURSOS HUMANO         | _         |                 |               |           |              |            | Ĩ           |           |         |          |        |          |      |     | Ì |            |
| and a stand stand of the stand stand                      |                                            | SEC       | M               | CANT.         |           |              | PROG       | RAMACIC     | N DE A    | CTIVIDA | DES / FI | NALIDA | DES / TA | REAS |     |   | TOTAL S/   |
| FINALIDAD_META PPTAL / ACI                                | I.OPEKATIYA                                | FUNC.     | 5               | ANUAL         | ENE       | FEB          | MAR        | ABR         | MAY       | N       | Ы        | AGO    | SEP      | 망    | NOV | Ŋ |            |
| 0000329. CAPACITACION AL PERSONAL - LIMA, LIMA, JESUS MAI | IRIA                                       | 011       | PERS            | 1             | -         | -            | -          | -           | -         | -       | -        | -      | -        | -    | -   | - | 274,200.00 |
| A0.01. ACTIVIDAD OPERATIVA I                              |                                            |           | ACC             | 12            | -         | -            | -          | -           | -         | -       | -        | -      | -        | -    | -   | - | 274,200.00 |
| Subtotal Acción Estratégica Institucional 10.4            |                                            |           |                 |               |           |              |            |             |           |         |          |        |          |      |     |   | 274,200.00 |
| Subtotal Objetivo Estratégico Institucional 10            |                                            |           |                 |               |           |              |            |             |           |         |          |        |          |      |     |   | 274,200.00 |
| TOTAL DIRECCIÓN GENERAL DE RECURSOS HUMAN                 | VOS - CAPACITACIÓN                         |           |                 |               |           |              |            |             |           |         |          |        |          |      |     |   | 274,200.00 |

Asimismo, existe un Módulo exclusivo de Reportes de la Evaluación Semestral 2019, en la cual se pueden generar reportes de la información ingresada al Sistema a nivel de Centro de Costo y Unidad Ejecutora.

| Referencia del Documento: | Documentación del Desarrollo del SISPLAN | Versión: | 0.2 | Página: | 21 de 23 |
|---------------------------|------------------------------------------|----------|-----|---------|----------|
|                           |                                          |          |     |         |          |

|                              | MANUAL DEL<br>Sistema WEB SIS | USUARIO<br>SPLAN v3.0     |                                      |
|------------------------------|-------------------------------|---------------------------|--------------------------------------|
| Dirección de<br>Planeamiento |                               | Fecha:                    | 09/07/2019                           |
| PE                           | RÚ MINISTERIO<br>DE DEFENSA   | Unidad Ejec<br>Unidad Org | cutora:<br>ánica / Centro de costo : |
| Menu                         | •                             | Ajustes de E              | specíficas                           |
| ▼ Planifi                    | cación                        | Año: *                    |                                      |
| → Planeami                   | ento Estratégico              | 2019                      | •                                    |
| Rep.Eval                     | uaciones - CEPLAN             | Unidad Org                | jánica / Centro de Costo: *          |
| Rep.Eval                     | uaciones - CC                 | DESPACH                   | IO MINISTERIAL - COES N              |

### Reporte Evaluación por Centro de Costo

| Referencia del Documento: | Documentación del Desarrollo del SISPLAN | Versión: | 0.2 | Página: | 22 de 23 |
|---------------------------|------------------------------------------|----------|-----|---------|----------|
|---------------------------|------------------------------------------|----------|-----|---------|----------|

## MANUAL DEL USUARIO Sistema WEB SISPLAN v3.0

| Dirección de<br>laneamiento                                                                                                    |                                                                                                    | Fecha: 09/07 | /2019 |
|----------------------------------------------------------------------------------------------------|----------------------------------------------------------------------------------------------------|--------------|-------|
|                                                                                                    |                                                                                                    |              |       |
|                                                                                                    | Motivo del lagro obtenido al ler Sem                                                                                                    |              |       |
| S MINDEF                                                                                                    |                                                                                                    |              |       |
| MINISTERIAL - COE                                                                                                    | % Avance<br>ler Sem Anual                                                                                                    |              |       |
| DEL C.C. DESPACHO                                                                                                    | Ejecutado al:<br>ler Sem                                                                                                    |              |       |
| dperativo institucional (poi) i                                                                                                    | Aprobado<br>Anual ler Sem<br>ICLKS<br>2<br>2<br>20                                                                                                    |              |       |
| l del plan o                                                                                                    | Meta<br>DE ENENGEN<br>ico 2<br>anciero S. 1<br>ico 1<br>ico 7<br>ico 7<br>anciero S. 1                                                                                                    |              |       |
| NTO SEMESTRA                                                                                                    | nd. Medida<br>CION FIENCION<br>FIONNE FIE                                                                                                    |              |       |
| SEGUIMIEN<br>000 FEI: 2019<br>01: 26. DEFENSA<br>60: 22. MINISTEND DE DEFENSA<br>2010 2036-MINISTEND DE DEFENSA<br>2010 Costo: DESPACHO MINISTENIAL - COES MINDEF | cive Estratégico Institucional La Acción Estratégico Institucional La Acción Estratégico Institucional Acción Estratégico Institucional Acción Estratégico Institucional Operativa 2 MEJONAN LA PRESENCIA EN LA GESTIÓN DEL RIEGGADOS ENAN COL EXERTINOS E INTEGRADOS PANA LO GESTIÓN ADMINISTRATIVA DEL COES - MINDEF ACCIÓN ADMINISTRATIVA DEL COES - MINDEF DI SUPERVISAR LAS ACTIVIDADES DE LOS MÓDULOS DEL COES - MINDEF MIST REPORTES SOBRE PELICACIÓ, EMERCENCIAS Y DESASTRES ACE |              |       |